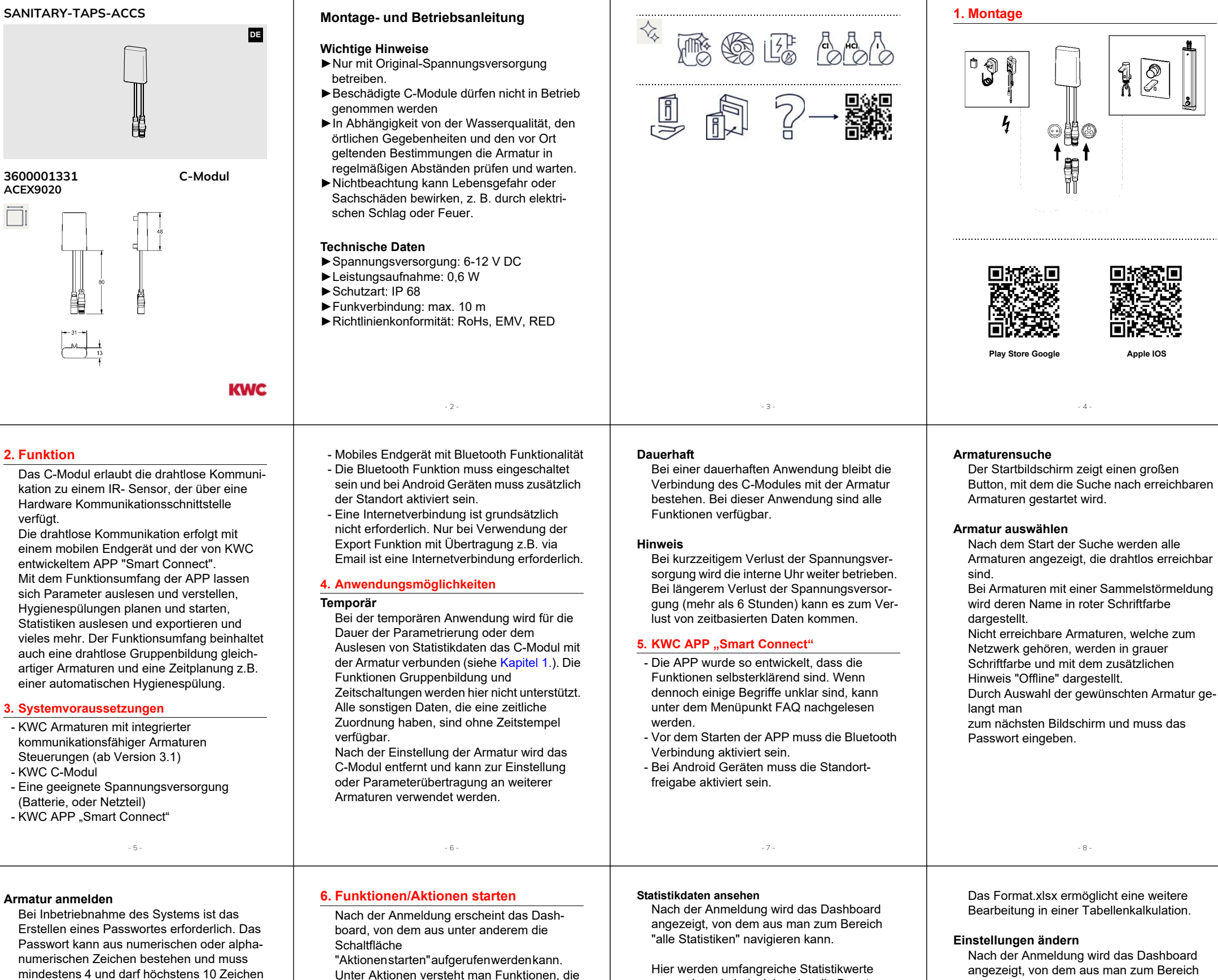

das zuvor vergebene Passwort verwendet werden. Nach Eingabe des Passwortes muss der Bestätigungsbutton OK betätigt werden.

lang sein. Für eine erneute Kopplung muss

Armatur einen Namen vergeben und/oder einer Gruppe zuordnen

Durch Klicken neben dem Produktbild kann der

- Armatur ein Name zugewiesen,
- der Name der Armatur geändert
- und/oder

3700023003\_DE\_V1.fm / 08.07.24

- die Armatur einer Gruppe zugeordnet

- 9

werden. Wenn die Gruppe noch nicht besteht, kann sie hier neu angelegt werden.

Unter Aktionen versteht man Funktionen, die sofort ausgeführt werden können.

Zur Auswahl stehen die Funktionen

- Hygienespülung
- Reinigungsabschaltung - Thermische Desinfektion

### **Firmware Update**

Nach der Anmeldung wird das Dashboard angezeigt, von dem aus man zum Bereich "weitere Informationen" navigieren kann. Hier kann ein Firmware Update des C-Modules durchgeführt werden, wenn es eine neuere Version gibt. Wenn kein Firmware Update angeboten wird, ist die Firmware auf dem aktuellsten Stand.

- 10

Hier werden umfangreiche Statistikwerte angezeigt, wie beispielsweise die Benutzungshäufigkeit oder der Zeitpunkt der letzten Hygienespülung. Die Werte werden durch Detailansichten

grafisch dargestellt und können nach Tag, Woche oder Monat sortiert werden. Unter "Zähler Auslösungen" wird die Anzahl der Hygienespülungen im Verhältnis zu den Gesamtauslösungen separat angezeigt.

#### Statistikdaten exportieren

Nach der Anmeldung wird das Dashboard angezeigt, von dem aus man zum Bereich "alle Statistiken" navigieren kann. Zum Export der Daten muss in die jeweiligen Detailansichten gewechselt werden.

Von hier aus können Sie die benötigten Daten exportieren und sie beispielsweise als Anhang per E-Mail versenden.

- 11 -

sichtigt, die unter "Einstellungen" hinterlegt bzw. angepasst wurden.

"Einstellungen" navigieren kann.

Eine Hygienespülung kann auf zwei

Die zweite Variante ist eine auf eine

verschiedene Arten gestartet werden.

Hier werden alle verfügbaren Einstellungen

Die erste Möglichkeit ist der sofortige Start,

bestimmte Zeit geplante Spülung. Diese kann

unter der Option "Zeitplanung" eingestellt

Unabhängig von der Variante werden die

Einstellungen zur Hygienespülung berück-

der unter dem Menüpunkt "Aktionen" zu

#### Zeitplanung I

Nach der Anmeldung wird das Dashboard gezeigt, von dem aus zum Bereich "Zeitplaner" navigieren kann. In die zeitliche Planung können einzelne oder alle Armaturen einer Gruppe eingebunden werden.

Folgende Funktionen sind einstellbar:

- Hvaienespüluna
- Betriebsarten-Umschaltung
- Thermische Desinfektion
- Reinigungsabschaltung

#### **Thermische Desinfektion**

## Achtung!

Die thermische Desinfektion muss unter Beaufsichtigung und außerhalb der normalen Nutzungszeiten der Armatur durchgeführt werden, um einen sicheren Ablauf zu gewährleisten.

#### Die einstellbaren Intervalle sind:

- einmalig
- täglich
- wöchentlich

Bei der Einstellung "wöchentlich" können die Tage und der Zeitpunkt festgelegt werden, an denen die Aktion ausgeführt werden soll.

Es empfiehlt sich, regelmäßig das Netzwerk mit der App zu synchronisieren, um die Uhrzeit abzugleichen.

#### Hinweise zur Inbetriebnahme

Der Betrieb der Trinkwasseranlage muss gemäß den allgemein anerkannten Regeln der Technik ordnungsgemäß erfolgen. Bei Stagnation in den wasserführenden Leitungen kann es zu Veränderungen der Wasserqualität kommen. Das C-Modul wurde entwickelt, um den Anlagenbetreiber bestmöglich in Bezug auf Komfort und Sicherstellung des bestimmungsgemäßen Betriebes der Trinkwasseranlage zu unterstützen.

Es ist wichtig, die Vorgaben des Regelwerks zu berücksichtigen.

Obwohl das C-Modul für eine hohe Dauergebrauchstauglichkeit ausgelegt wurde, ist es dennoch erforderlich, regelmäßige Kontrollen durchzuführen, um einen einwandfreien Betrieb zu gewährleisten.

#### Rechtliches

#### Google Google Play und das Google Play-Logo sind Marken von Google LLC.

#### Apple

Das Apple Logo und iPhone und iPad sind Marken von Apple Inc., in den USA und anderen registrierten Ländern.

angezeigt.

finden ist.

werden.

Hygienespülung starten

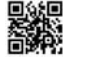

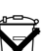

15

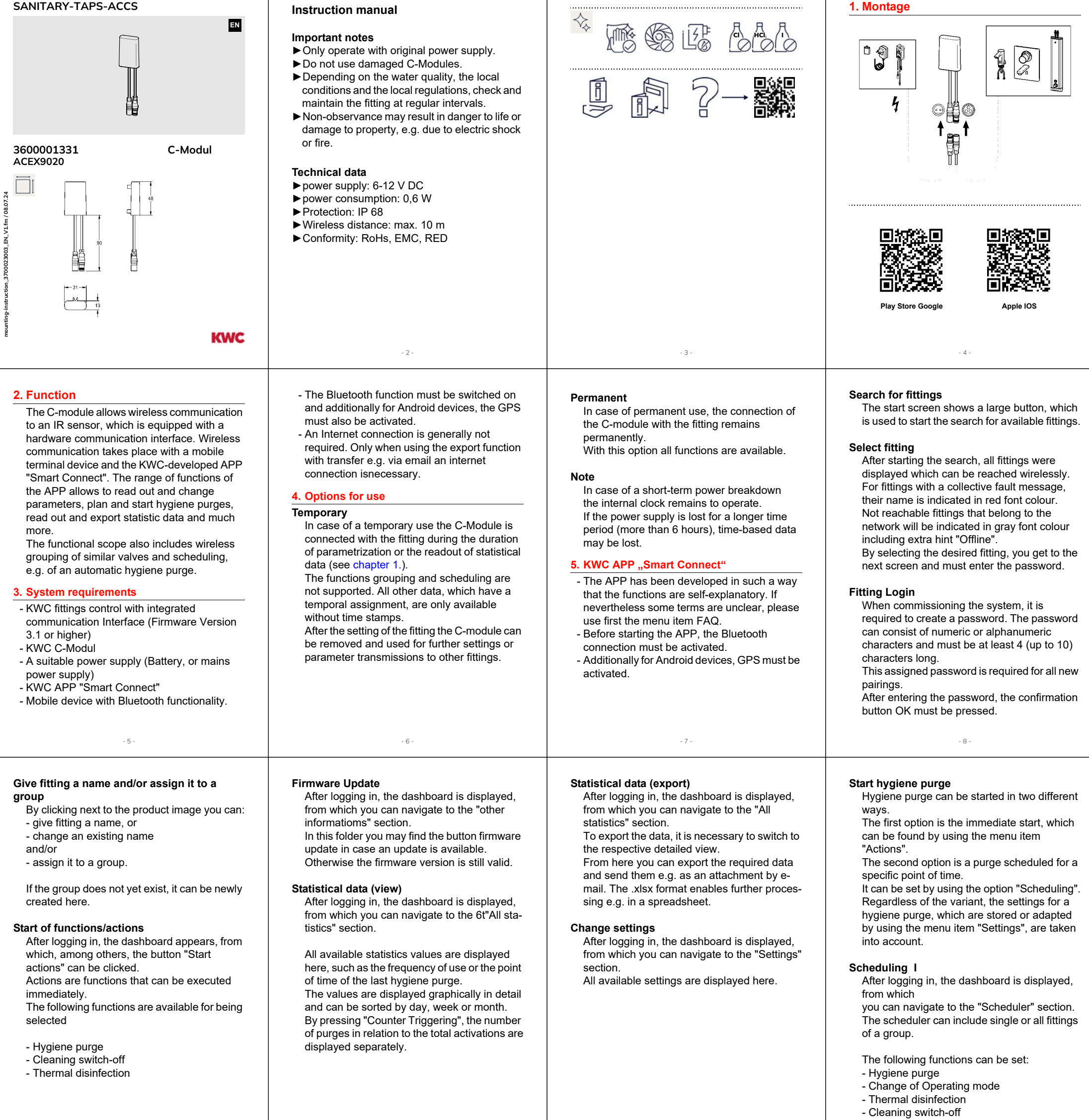

- 12 -

#### Thermal disinfection

# Marning!

<sup>•</sup> The thermal disinfection must be carried out under supervision and beyond of normal fitting operating times in order to ensure a safe process.

- 9

The adjustable intervals are:

- once
- daily
- weekly

With the setting "weekly" the days and the point of time can be defined when the action shall be executed.

It is recommended to connect the network with the app regularly to synchronize the time.

#### Notes on commissioning

The operation of the drinking water system must be carried out properly in accordance with the generally recognized rules of technology. Stagnation inside water pipes can lead to a change of water quality. The C-module was developed to provide the optimal support to the operator in terms of comfort and ensuring the intended operation of the drinking water installation. It is important to consider the requirements of the respective regulations. Although the C-module has been designed for

- 10

long-term durability, it is necessary to carry out regular checks to ensure proper operation.

#### Legal

#### Google

Google Play and the Google Play logo are trademarks of Google LLC.

- 11 -

#### Apple

The Apple logo and iPhone and iPad are trademarks of Apple Inc., in the United States and other registered countries. Australia PR Kitchen and Water Systems Pty Ltd Dandenong South VIC 3175

KWC ME LLC Ras Al Khaimah United Arab Emirates Phone +971 7 2034 700

KWC DVS Ltd - Southern Office Paignton TQ4 7TW Phone +44 1803 529 021

bH KWC Aqu ia 14974 Lu 6735 0 Phone +4

oland NC Aquarotter GmbH 1974 Ludwigsfelde, Germany 1one +48 58 35 19 700

#### **gium, Netherlands &** embourg C Aquarotter GmbH 0 Aalst; Belgium

6971 Hord, Austria Phone +43 5574 6735

Switzerland & Liecht KWC Group Manager 5726 Unterkulm, Swit

KWC Group Management 5726 Unterkulm, Switzerle Phone +41 62 768 69 00

Aquarotter GmbH 4 Ludwigsfelde

urkey WC ME LLC Ras Al Khaimah, Inited Arab Emirates hone +971 7 2034 700

Finland | Sweden | Norway Denmark | Estonia

KWC Northern Europe Oy 6850 Naarajärvi, Finland Phone +358 15 34 111

italy KWC Austria GmbH 6971 Hard, Austria Numero Verde +39 800 789 23

> OTHER COUNTRIES KWC Austria GmbH 6971 Hard, Austria Phone +43 5574 6735

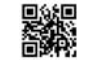

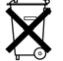

- 13 -

- 14

15